## **PaperCut - Shared Account Instructions**

Using a shared account

Print your work as usual using Toshiba virtual queues:

| ¢                               | Opinnaytetyo-mallipohja-12-2013.docx (Last saved by user) [Compatibility Mode] - Word ? - 🗆 🗙 admin-samiu - 🏳              |
|---------------------------------|----------------------------------------------------------------------------------------------------|
| Info                            | Print                                                                                                    |
| New<br>Open<br>Save             | Copies 1 1                                                                                                    |
| Save As<br>Save as Adobe<br>PDF | Printer Toshiba Print A4 on PAPERC Ready: 321 documents wait                                                               |
| Print                           | Printer Properties                                                                                                    |
| Share                           | a) Print All Pages<br>The whole thing                                                                                      |
| Export<br>Close                 | Pages: 0 Print on Both Sides                                                                                               |
| Account                         | E//     Flip pages on long edge     Etunimi Sukunimi       Collated<br>1,2,3     1,2,3     1,2,3     0pinnäytetyön otsikko |
| Options                         | b) No Staples Alaotsikko                                                                                                   |
| Add-Ins •                       | c) Portrait Orientation •                                                                                                  |
|                                 | 21 cm x 29,7 cm     Metropolia Ammatikorkeakoulu       1     Custom Margins       Tutkinto                                 |
|                                 | Koutusabjeima<br>I Page Per Sheet  Gpinnäytetyö Pävämäärä                                                                  |
|                                 | Page Setup                                                                                                    |
|                                 | Metropolia                                                                                                    |
|                                 | ✓ 1 of 9 ▶ 67 % - + ↔                                                                                                    |

When you print to the Toshiba Virtual Queue, the client software checks the print job and asks you whether the job is charged to

- a shared account
- your personal account

| Print Job Notification                                 |                                    |                      |  |  |  |
|--------------------------------------------------------|------------------------------------|----------------------|--|--|--|
| <b>Print</b>                                           | Job Notification                   | Printing Guide       |  |  |  |
| Co                                                     | nfirm the print and select the p   | print action         |  |  |  |
| Print job details                                      |                                    |                      |  |  |  |
| Document name                                          | Microsoft Word - Opinnaytetyo-mall | lipohja-12-2013.docx |  |  |  |
| Printer papercut\Toshiba Print A4                      |                                    |                      |  |  |  |
| Pages                                                  | 9 (Grayscale)                      | Cost 0.28€           |  |  |  |
| Print job actions                                      |                                    |                      |  |  |  |
| Oharge to my personal account                          |                                    |                      |  |  |  |
| Charge to shared account                               |                                    |                      |  |  |  |
| Acc                                                    | count TiHa\Helpdesk                |                      |  |  |  |
| Apply to all documents in queue (Jobs: 1) Print Cancel |                                    |                      |  |  |  |

By default, the job is charged to your personal account. The client software displays in the same red field

- the name of the print job
- the number of pages
- color / black & white
- charge

| Print Job Notification                                                                 |                                                       |  |  |  |  |
|----------------------------------------------------------------------------------------|-------------------------------------------------------|--|--|--|--|
| Print Job Notification Printing Guide<br>Confirm the print and select the print action |                                                       |  |  |  |  |
| Print job details                                                                      |                                                       |  |  |  |  |
| Document name                                                                          | Microsoft Word - Opinnaytetyo-mallipohja-12-2013.docx |  |  |  |  |
| Printer                                                                                | papercut\Toshiba Print A4                             |  |  |  |  |
| Pages                                                                                  | 9 (Grayscale) Cost 0.28€                              |  |  |  |  |
| Print job actions                                                                      |                                                       |  |  |  |  |
| Oharge to shared account                                                               |                                                       |  |  |  |  |
| Account TiHa Helpdesk                                                                  |                                                       |  |  |  |  |
| Apply to all docume TiHa \Helpdesk                                                     |                                                       |  |  |  |  |

If you want the job to be charged to a shared account, select the account in the drop-down menu. The client software lists all shared accounts that you are authorized to use.

Send the print job by tapping Print.

## Releasing print job at a multifunction printer

Log on to the device by placing you card close to the card reader.

Tap Change Account to select a shared account:

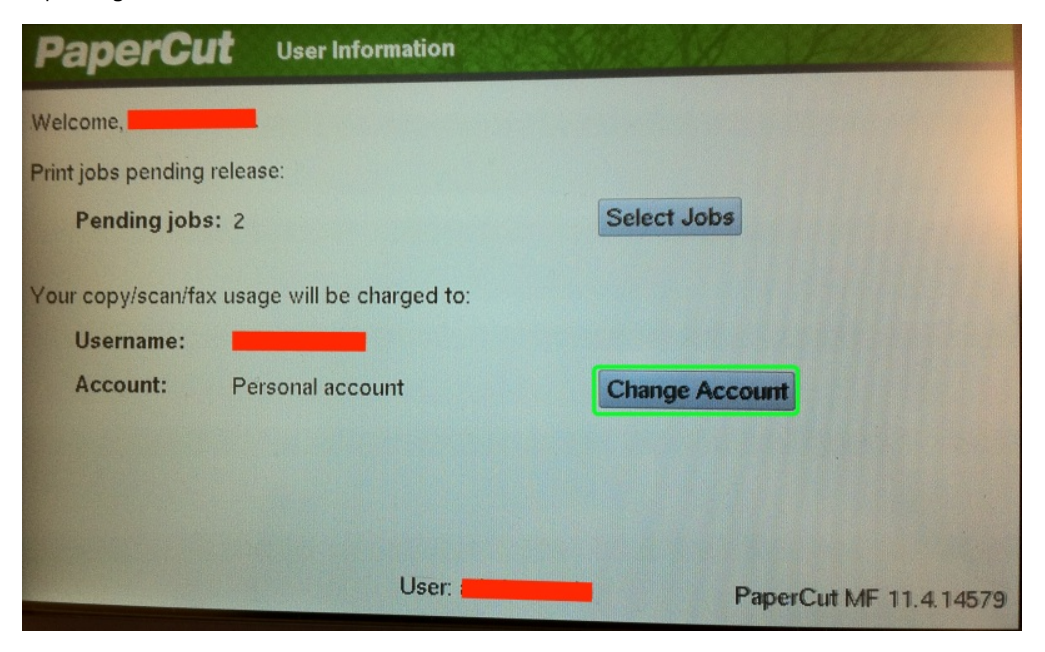

Next, select in the menu the account that the job is charged to:

| PaperCut           | Select Account   | Back                   |
|--------------------|------------------|------------------------|
| Current selection: | Personal account |                        |
| TiHa\Kaytta        | jatuki-Testing   |                        |
|                    |                  |                        |
|                    |                  |                        |
|                    |                  |                        |
|                    |                  |                        |
|                    |                  |                        |
|                    | User:            | PaperCut ME 11 4 14570 |

Next, tap Select Jobs:

| PaperCu            | It User Information               |                        |
|--------------------|-----------------------------------|------------------------|
| Selected acco      | ount 'TiHa\Kayttajatuki-Testing'. |                        |
| Welcome,           |                                   |                        |
| Print jobs pending | release:                          |                        |
| Pending job:       | s: 2                              | Select Jobs            |
| Your copy/scan/fa  | x usage will be charged to:       |                        |
| Username:          |                                   |                        |
| Account:           | TiHa\Kayttajatuki-Testing         | Change Associat        |
| Balance:           | -0,16€                            | Change Account         |
|                    | User:                             | PaperCut MF 11.4.14579 |

Print all jobs by tapping Print all or select individual jobs by tapping Print on the same line that the job is listed:

| Pap                                            | erCut Held Print Jobs             |       | Refresh Prin | t All Back  |  |
|------------------------------------------------|-----------------------------------|-------|--------------|-------------|--|
| Successfully queued selected job for printing. |                                   |       |              |             |  |
| Time                                           | Document                          | Pages | Cost         |             |  |
| 11:14:09                                       | Microsoft Word - muut ohjeet.docx | 1     | 0,16 € Print | Cancel      |  |
|                                                |                                   |       |              |             |  |
|                                                |                                   |       |              |             |  |
|                                                |                                   |       |              |             |  |
|                                                |                                   |       |              |             |  |
|                                                |                                   |       |              |             |  |
|                                                |                                   |       |              |             |  |
|                                                | User:                             |       | PaperCut ME  | 11 4 1 45-5 |  |
|                                                |                                   |       | PaperCut MF  | 11.4.1457   |  |

To log out touch push the **Access** button in the key pad:

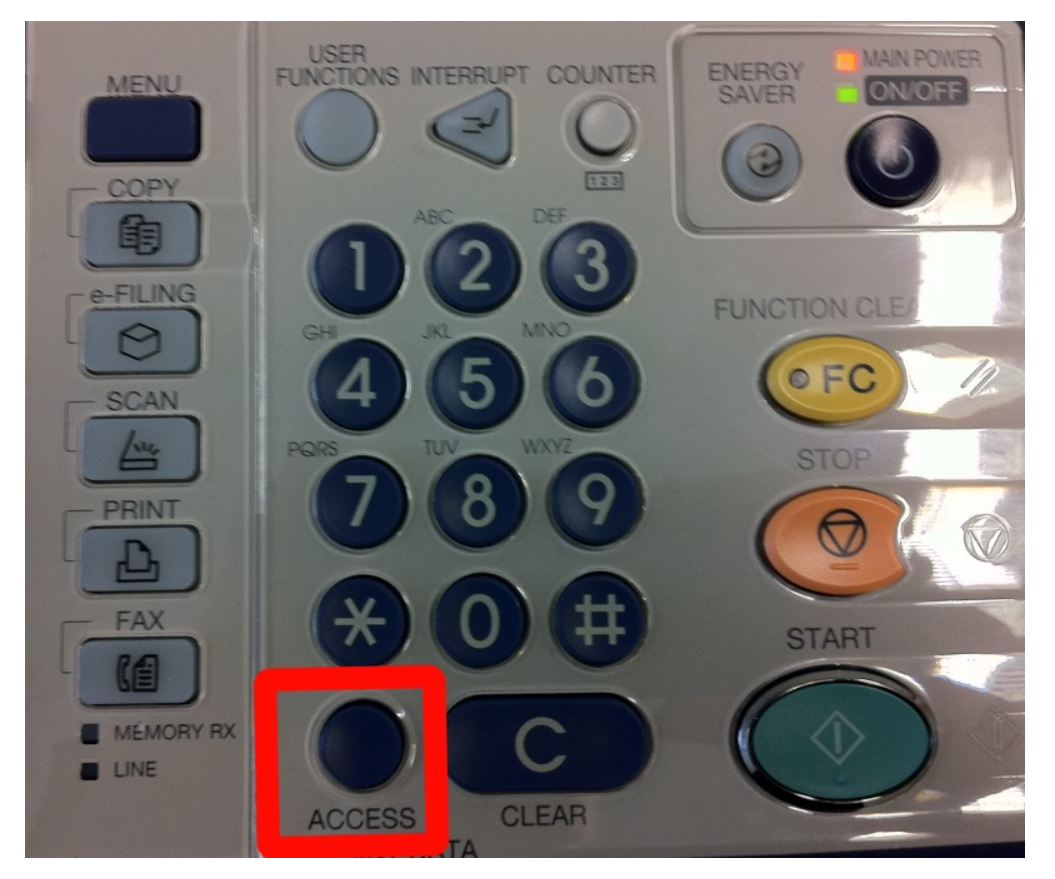

## Making copies using a shared account

Making copies using a shared account is very similar to printing. Log on to the device by placing you card close to the card reader. Select **Change Account** to select a shared account:

| PaperCu            | t User Information          | A AND LARD             |
|--------------------|-----------------------------|------------------------|
| Welcome,           |                             |                        |
| Print jobs pending | release:                    |                        |
| Pending jobs       | s: 2                        | Select Jobs            |
| Your copy/scan/fa  | x usage will be charged to: |                        |
| Username:          |                             |                        |
| Account:           | Personal account            | Change Account         |
|                    |                             |                        |
|                    |                             |                        |
|                    |                             |                        |
|                    | User:                       | PaperCut MF 11.4.14579 |

Next, select in the menu the account that the copies are charged to:

| PaperCut           | Select Account   | States State |                | Back     |
|--------------------|------------------|--------------|----------------|----------|
| Current selection: | Personal account |              |                |          |
| TiHa\Kaytta        | ajatuki-Testing  |              |                |          |
|                    |                  |              |                |          |
|                    |                  |              |                |          |
|                    |                  |              |                |          |
|                    |                  |              |                |          |
|                    |                  |              |                |          |
|                    | User:            |              | PaperCut MF 11 | .4.14579 |

Select the copy mode by pushing the Copy button in the panel on the right:

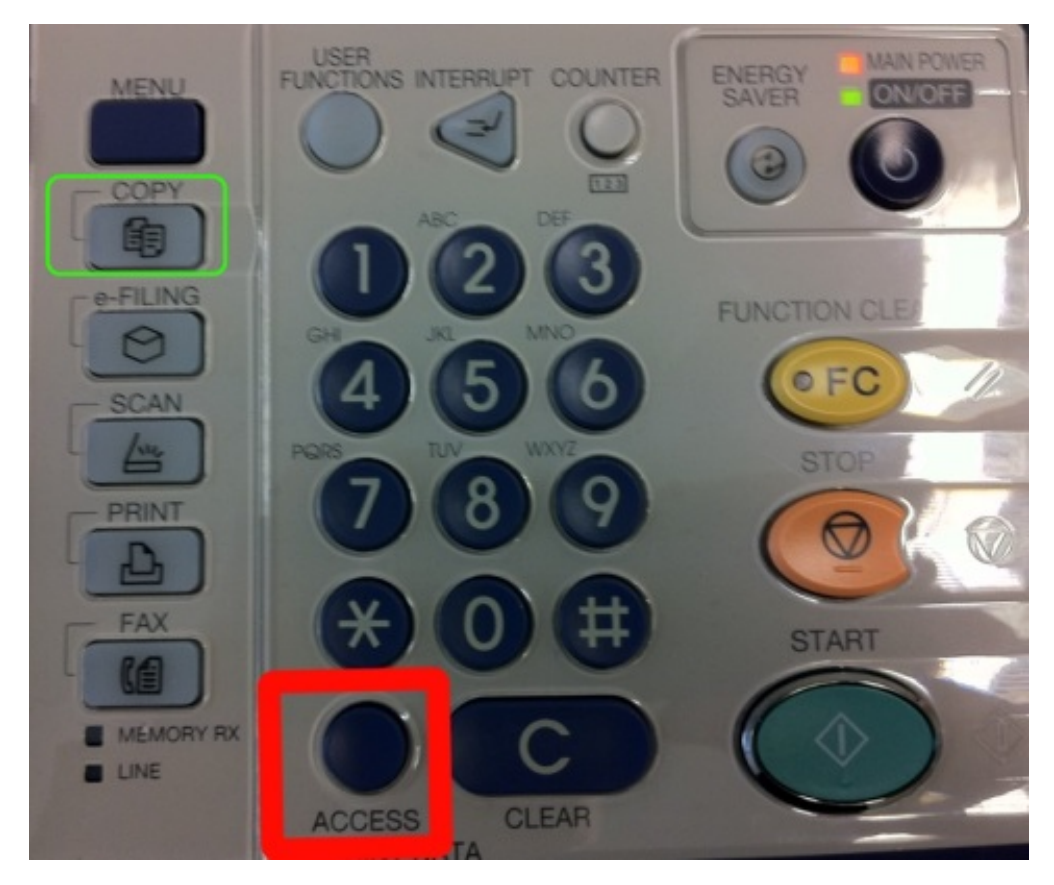

Make copies as you normally do. When you finish, remember to log out by pushing the  $\ensuremath{\textbf{Access}}$  button.

PaperCut - Jaetun tilin ohjeet